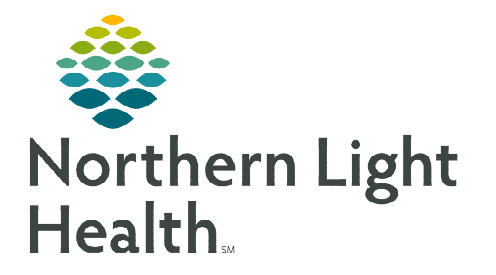

## From the Office of Clinical Informatics Treatment Calendar Requesting Future Cycle Appointments

January 24, 2024

## The Treatment Calendar can be used by providers to send scheduling appointment requests for future cycles of treatment in advance to the scheduling request queues.

## **Treatment Calendar Overview**

For more information on the overview of the Treatment Calendar, please refer to the <u>Using the Treatment</u> <u>Calendar</u> flyer.

## **Requesting Future Cycle Appointments Using the Treatment Calendar**

- **<u>STEP 1</u>**: Within the patient's chart, navigate to the **Oncology** tab in the Menu.
- **<u>STEP 2</u>**: Select the **Treatment Calendar** tab.
- **<u>STEP 3</u>**: Locate the appropriate regimen listed in the **Calendar Items** section.
- **<u>STEP 4</u>**: Select the first day within the **Scheduling** section of the appropriate cycle.
  - The date will appear in *italics* with an asterisk (\*) (e.g., \*01/23/2024).
- **<u>STEP 5</u>**: The **Add to Patient Treatment Calendar** dialog displays.

| $\langle \rangle \cdot$ | <b>n</b> 0 | Oncology           |                     |
|-------------------------|------------|--------------------|---------------------|
| Oncology Flov           | vsheet     | Treatment Calendar | Febrile Neutropenia |

| Calendar Items                                            |             |  |  |  |  |  |  |  |
|-----------------------------------------------------------|-------------|--|--|--|--|--|--|--|
| ⊿ 🐱 Cycle 2 - ONCP CISplatin (D1) + etoposide (D1-3), 21D |             |  |  |  |  |  |  |  |
| ⊿ Scheduling                                              |             |  |  |  |  |  |  |  |
| ONC OFFICE VISIT MD 30 MIN/NP 40 MIN - Days 1             | *01/23/2024 |  |  |  |  |  |  |  |
| ONC LAB/INTAKE/VITAL - Days 1                             | *01/23/2024 |  |  |  |  |  |  |  |
| IV INFUSION 6.5 HR - Days 1                               | ₹01/23/2024 |  |  |  |  |  |  |  |
| IV INFUSION 90 MIN - Days 2                               | *01/24/2024 |  |  |  |  |  |  |  |
| IV INFUSION 90 MIN - Days 3                               | *01/25/2024 |  |  |  |  |  |  |  |

- The date is pre-selected based off the date listed for the appointment request.
  - If a different date is desired, click the new date.
  - If no date changes are needed, leave the pre-selected date as is and proceed.

| order: O     | NC OFFI    | CE VISI   | T MD 30   | MIN/NP      | 40 MIN | - Days 1 |     |               | Time: | 8:00 AM |     | O   |     |     |            |     |     |     |     |                  |  |
|--------------|------------|-----------|-----------|-------------|--------|----------|-----|---------------|-------|---------|-----|-----|-----|-----|------------|-----|-----|-----|-----|------------------|--|
| To sched     | dule, dick | to select | and desei | lect date(s | 5):    |          |     |               |       |         |     |     |     |     |            |     |     |     | 44  | 4 <b>&gt;</b> >> |  |
| JANUARY 2024 |            |           |           |             |        |          |     | FEBRUARY 2024 |       |         |     |     |     |     | MARCH 2024 |     |     |     |     |                  |  |
| Sun          | Mon        | Tue       | Wed       | Thu         | Fri    | Sat      | Sun | Mon           | Tue   | Wed     | Thu | Fri | Sat | Sun | Mon        | Tue | Wed | Thu | Fri | Sat              |  |
| 31           | 1          | 2         | 3         | 4           | 5      | 6        | 28  | 29            | 30    | 31      | 1   | 2   | 3   | 25  | 26         | 27  | 28  | 29  | 1   | 2                |  |
| 7            | 8          | 9         | 10        | 11          | 12     | 13       | 4   | 5             | 6     | 7       | 8   | 9   | 10  | 3   | 4          | 5   | 6   | 7   | 8   | 9                |  |
| 14           | 15         | 16        | 17        | 18          | 19     | 20       | 11  | 12            | 13    | 14      | 15  | 16  | 17  | 10  | 11         | 12  | 13  | 14  | 15  | 16               |  |
| 21           | 22         | 23 🧹      | 24        | 25          | 26     | 27       | 18  | 19            | 20    | 21      | 22  | 23  | 24  | 17  | 18         | 19  | 20  | 21  | 22  | 23               |  |
| 28           | 29         | 30        | 31        | 1           | 2      | 3        | 25  | 26            | 27    | 28      | 29  | 1   | 2   | 24  | 25         | 26  | 27  | 28  | 29  | 30               |  |
| 4            | 5          | 6         | 7         | 8           | 9      | 10       | 3   | 4             | 5     | 6       | 7   | 8   | 9   | 31  | 1          | 2   | 3   | 4   | 5   | 6                |  |

• At the bottom of the window, there are two options to choose from to send the requests to the scheduling queue.

- Send Scheduling Requests for Current Cycle Select this option to send the scheduling requests the current cycle only.
- Send Scheduling Requests for Current Cycle and Adjust all Future Cycle(s) Select this option to send the scheduling appointment requests for the current cycle <u>AND</u> update all the future cycle(s) dates.
- **<u>STEP 6</u>**: Select the applicable option, then click **Sign**.
- **NOTE:** This will only send the requests for the cycle that was selected, <u>not</u> for the remaining cycles. Follow the steps outlined above to send requests for additional cycles.

For questions regarding process and/or policies, please contact your unit's Clinical Educator or Clinical Informaticist. For any other questions please contact the Customer Support Center at: 207-973-7728 or 1-888-827-7728.